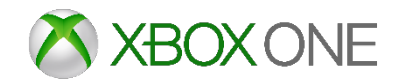

# Best Buy Maintenance Instructions

May/June 2015

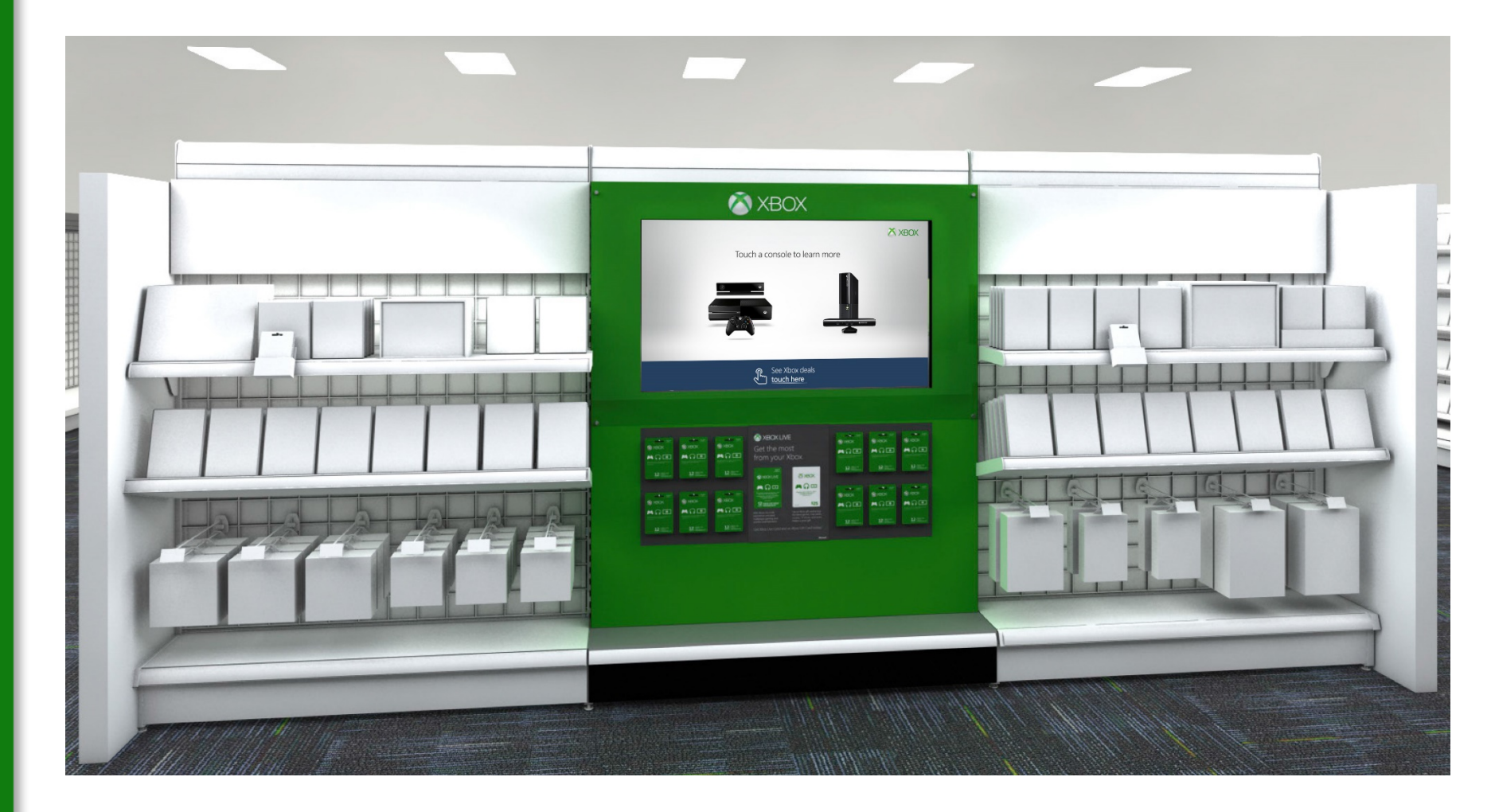

### Before You Begin

#### **Needed Items**

• Mouse and Keyboard

#### How The Display Should Look

Before you begin with any troubleshooting, verify that the hardware is set up correctly.

Remove the green shroud from the display.

1. Lift up the green shroud and carefully set it aside. (ask for assistance from an RSP if needed) *Figure A* 

Confirm that the following are the ONLY items plugged into the unit:

- 1. Power cord at the bottom right. *Figure E*
- 2. Monitor Controller at the bottom right. Figure E
- 3. Ethernet (CAT5) cable on the left directly into the computer (NOT the bottom). *Figure D*
- 4. Any other cables or cords should be removed.

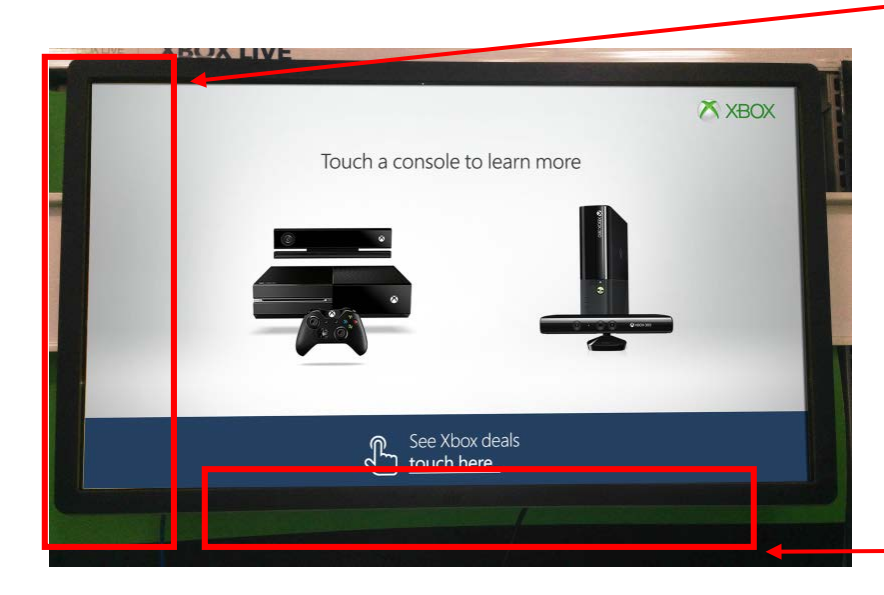

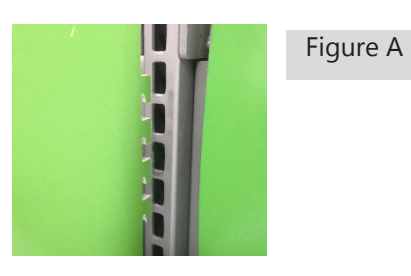

Ethernet (CAT5) cable should be the only cable connected on the far left directly into the computer.

This cable should NOT be connected at the bottom.

Figure D

0 0

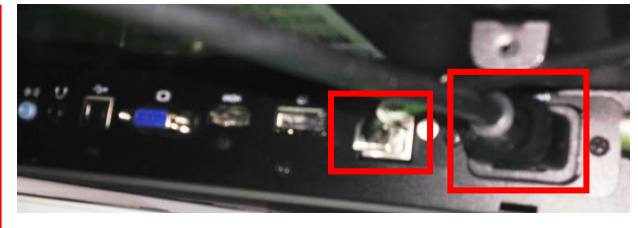

Power cord and Monitor Controller should be the only two cords plugged in.

Figure E

## Quick Reference Guide

### **1**<sup>st</sup> Check If The Touch Screen Is Connected To The Internet?

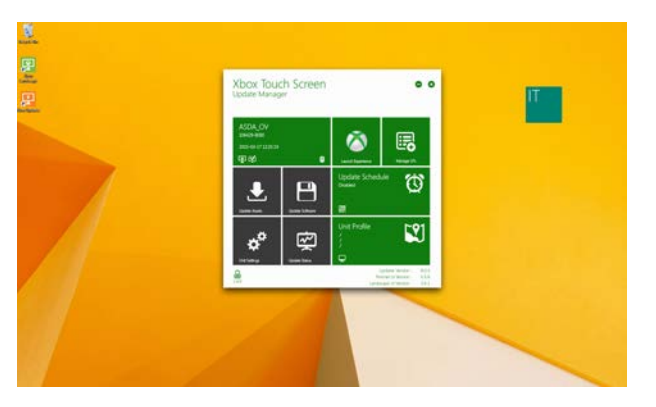

(Figure A)

#### Step 1

Plug your wireless (or wired) mouse and key board into the USB ports.

With the mouse, click anywhere on the touch screen and hit the escape button 2 times on the keyboard to exit out of the program.

Leaving you with just your desktop and possibly the Update Manager on the desktop. (Figure A)

#### 

(Figure D)

#### Step 3

With your mouse, hover over the bottom right corner to pull up the task bar.(Figure D)

Follow the instructions on the next page based on your connectivity.

| <ul> <li>Win8_1_Lockdown (32 bit)</li> <li>Xbox Updater (32 bit)</li> </ul> |          |
|-----------------------------------------------------------------------------|----------|
| ✓ More details                                                              | End task |

(Figure B)

#### Step 2

With your keyboard, Ctrl + Alt + Delete to select the Task Manager.

Select the present icon named "Win8\_1\_Lockdown" and 'End Task'. (Figure B)

You can close the task manager after this point.

## Quick Reference Guide

#### Internet is connected, follow these instructions:

| Page 5        | General Maintenance Upkeep – Touch Screen Updates  |
|---------------|----------------------------------------------------|
| Page 6        | General Maintenance Upkeep – Touch Screen Settings |
| <u>Page 7</u> | General Maintenance Upkeep – Final Check           |
| Page 8        | General Maintenance Upkeep – Windows Updates       |

#### Internet is not connected, follow these instructions:

| <u>Page 12</u> | Trouble Shooting – No Internet Connection |
|----------------|-------------------------------------------|
|                |                                           |

### **Trouble Shooting Solutions:**

| Page 9         | Trouble Shooting – Touch Performance Issues |
|----------------|---------------------------------------------|
| <u>Page 10</u> | Trouble Shooting – Stuck On A Green Screen  |
| <u>Page 11</u> | Trouble Shooting – Blank Update Manager     |
| Page 13        | Trouble Shooting – Stuck On A Blue Screen   |
| Page 14        | Trouble Shooting – Stuck On A Black Screen  |

### General Maintenance Upkeep – Touch Screen Updates

#### Step 1 – Run Touch Screen Updates

- 1. You should see the Update Manager. If you do not, click on the shortcut on the Desktop. *Figure A* 
  - Make sure shortcuts for Update Manager and Xbox Landscape exist on the Desktop. If not, create them:
    - Go to the start menu and type 'xbox'
    - Right click on Xbox Updater and select 'Open File Location'
    - Right click on Update Manager and select 'Create Shortcut'
    - Do the same for Xbox Landscape if necessary

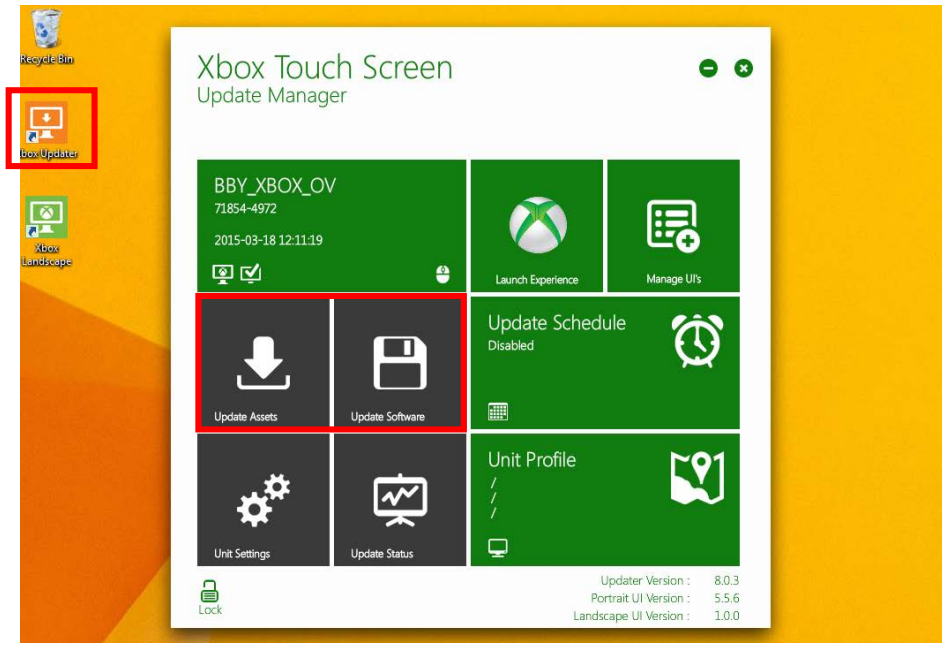

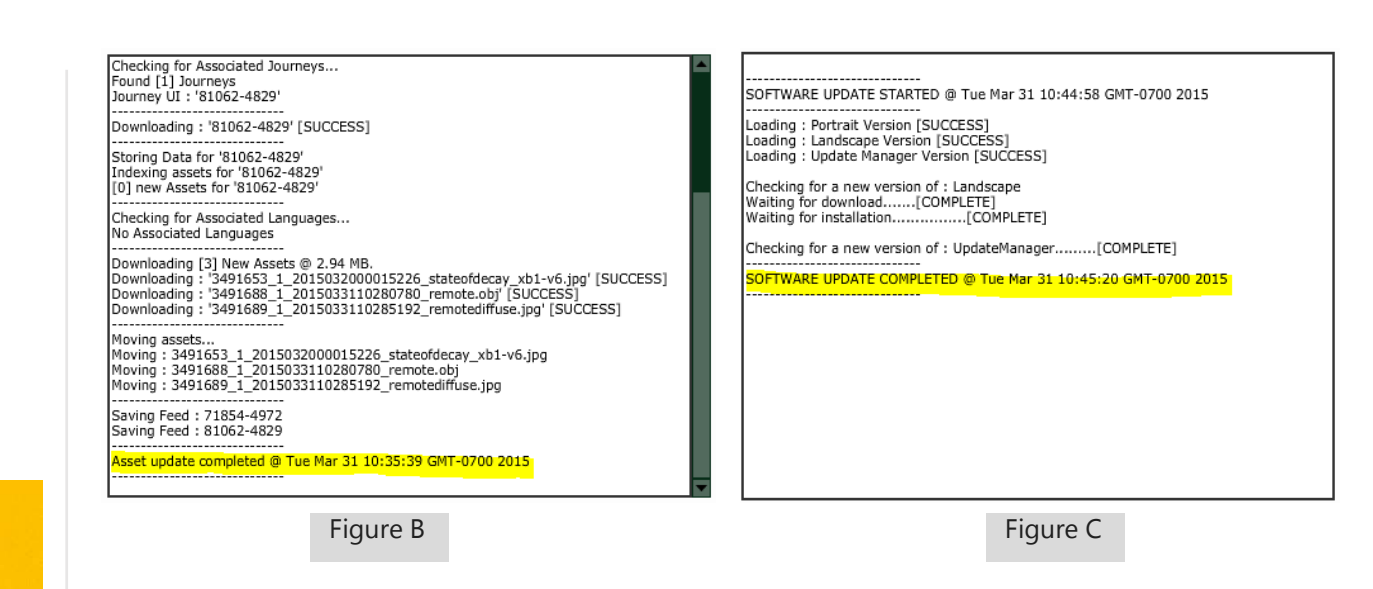

- 2. Select the 'Update Assets' tile and select 'OK' for any prompts.
  - When assets are complete the screen will read, "Asset update completed
     @ (date and time you ran it)" Figure B
  - Select the back arrow when complete
- 3. If there was a software update available select the 'Update Software' tile and select 'Yes' for any prompts
  - When assets are complete the screen will read, "Software update completed @ (date and time you ran it)" *Figure C*
  - Select the back arrow when complete

(**Helpful Hint:** While these assets are running skip to <u>page 8</u> and begin running Windows Updates in the background)

Figure A

# General Maintenance Upkeep (continued) – Touch Screen Settings

### Step 2 – Confirm Touch Screen Settings Are Correct

- 1. On the Update Manager, select 'Update Schedule' tile and make sure it appears as follows:
  - Auto Update = On
  - Update Frequency = Daily
  - Update Schedule Start Time = 00 hours 00 minutes
  - Update Schedule End Time = 06 hours 00 minutes
  - Select Save Changes

#### Figure A

- 2. Select 'Unit Settings' tile and make sure they appear as follows:
  - Control Types = Touch
  - Launch on Startup = On
  - Other = all 3 are selected
  - Save Changes

Figure B

3. Finally, check the Unit Profile and make sure it is correct. It should match the store you are currently in. *Figure C - Sample Store* 

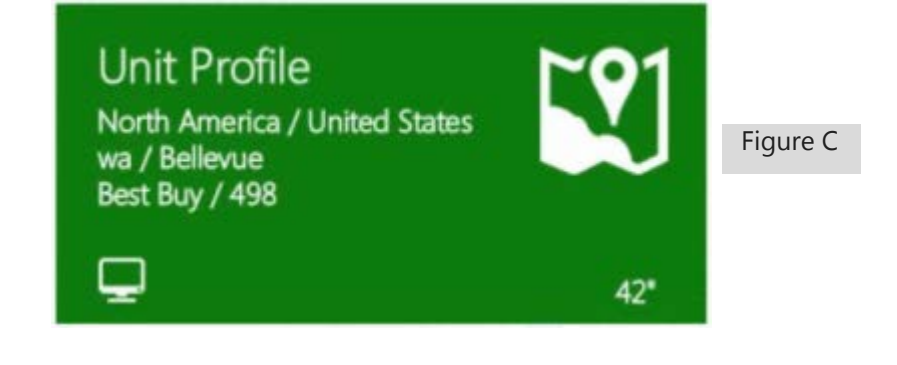

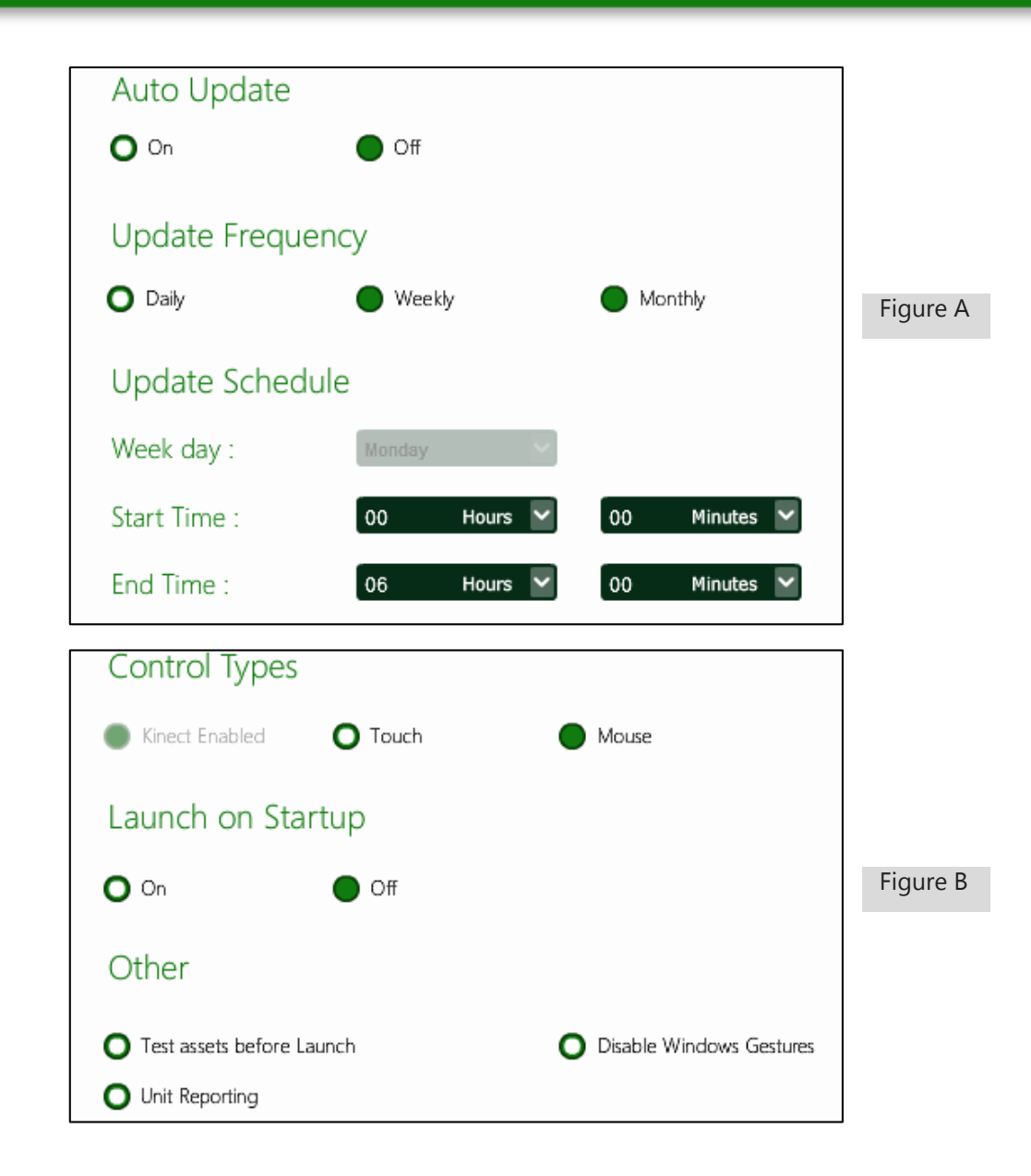

### General Maintenance Upkeep (continued) – Final Check

#### Step 3 – Confirm Latest Versions Are Installed

1. Once all software and assets have been updated, confirm that the latest is running. On the Update Manager, in the lower right corner and make sure it appears as *Figure A*. The 'Updater Version' should be 8.0.3 or higher and the Landscape 'UI Version' should be 2.4.2 or higher. If they are lower then run another software update until they are at these versions.

#### **Step 4 – Confirm Unit Name Is Correct**

- 1. On the Update Manager. The top left tile should have a unit name that follows this format: BBY\_[City]\_[State Initials]\_[Store#].
- 2. If it does not, then select the Manage UI's tile. Select the UI and select Rename in the far left. Rename the UI to the appropriate name.

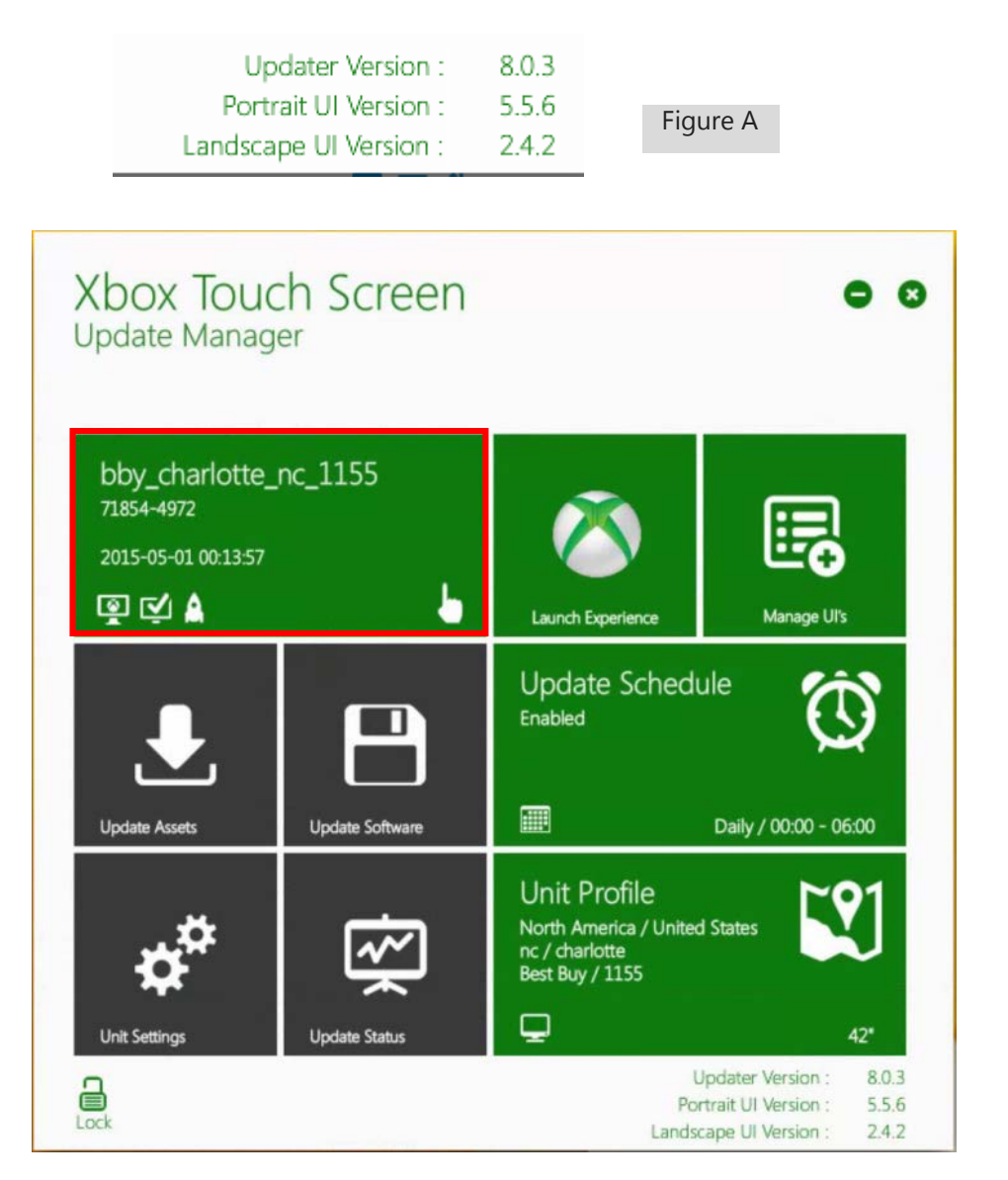

## General Maintenance Upkeep (continued) – Windows Updates

(←) → - ↑ 🖂 → Control Panel → All Control Panel Items

Adjust your computer's settings

\* Action Center

Credential Manager

C Ease of Access Cente

Flash Player (32-bit)

No HomeGroup

Continues Options

D Location Settings

Real Notification Area Icon

Taskbar and Navigation

Windows Defender

Phone and Modem

Recovery

Sync Center

Sound

J Device Manager

AutoPlay

All Control Panel Item

Ch Administrative Tools

Color Management

Default Programs

Intel(R) HD Graphics

Network and Sharing

Personalization

Programs and

RemoteAr

Windows Undat

Storag

Table

Display

A Fonts

File History

🔗 Language

Add features to Windows 8.1

RitLocker Drive Encryption

Date and Time

S Family Safety

Folder Options

A Indexing Options

/ Pen and Touch

Power Options

8 Speech Recognition

Troubleshootin

Windows Firewa

Figure C

Keyboard

J Mouse

S Region

1 System

ma Devices and Printer

### Step 5 – Check and Run Windows Updates

- 1. On your keyboard, press the 'Windows' key between 'Ctrl' and 'Alt' in the lower left (Figure A) to access the 'Start' Screen. Start typing 'Control Panel.' Click on the search result to launch the Control Panel. Figure B
  - Select 'Date and Time' and confirm that is set correctly. Figure C
    - If it is not, please adjust •
    - Uncheck the box that says, 'Notify me when the clock changes'
    - Select 'Apply' and 'OK' when complete ٠
  - Select 'Windows Update' in the control panel (Figure C) and check and install important updates. Figure D
    - If it prompts for an immediate 'Restart of the • computer,' restart at this moment. After reboot return back to the control panel and check for important updates once again
    - Restart if called for after updates are ٠ installed
- After all windows updates are complete, make sure to 2. launch the experience from the update manager if it has not already auto launched after rebooting. Figure E
- 3. If everything launches correctly, remove your mouse and keyboard and re-install the green shroud and plexi glass, leaving everything just as you found it.
  - Run into any issues? See the following pages for • troubleshooting instructions.

(Helpful Hint: Okay to leave Windows update running in the background. The computer will auto restart when finished.

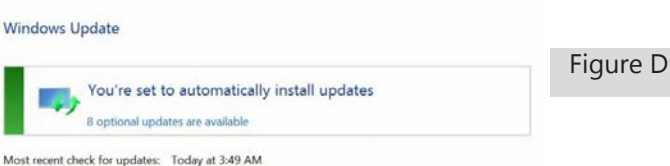

Updater Version : 8.0.3

Portrait UI Version : 5.5.6 2.4.1 ✓ C Search Control

Xbox Touch Screen 0 0 Update Manager BBY\_XBOX\_OV 71854-4972 B <u>ت</u> Update Schedule Ô ₹ Sate Softwa Unit Profile ٢9  $\phi^{a}$ Ŕ

Figure E

Windows Update

Today at 3:50 AM

For Windows only

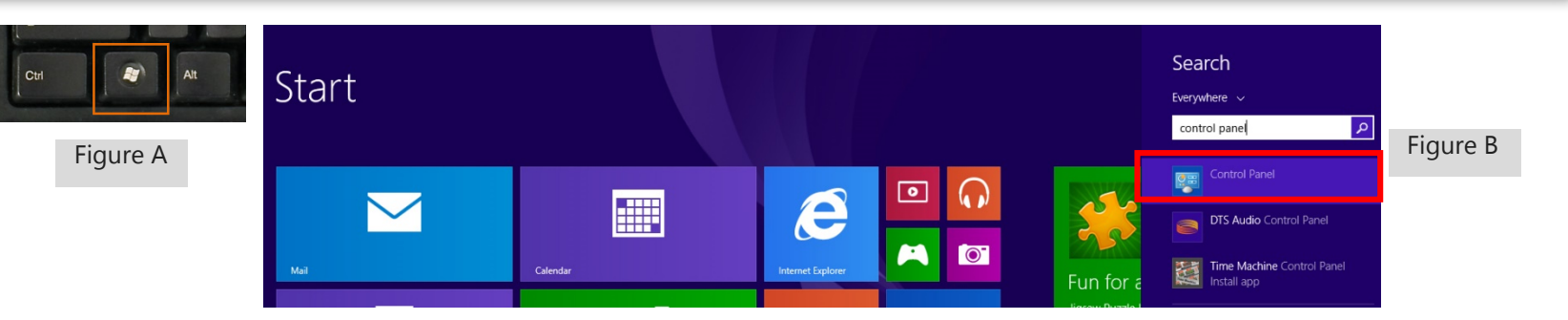

→ ↑ → Control Panel → All Control Panel Items → Windows Update

Windows Update

Updates were installed:

You receive updates:

0

**Control Panel Home** 

Check for updates

Change settings

View undate histon

Restore hidden undates

### Trouble Shooting – Touch Screen Does Not Respond to Touch

#### **No Touch Detected?**

- 1. On your keyboard select the 'Windows' button between 'Ctrl' and 'Alt' in the lower left. On the 'Start' Screen, search and select 'ELO CrystalTouchManager' application.
  - Select 'User' and 'Restore Factory Settings' and 'Yes' when prompted to confirm the action *Figure A*
  - Wait until the red 'No hardware detected' message stops blinking
  - Close the application and re-open it
  - Select 'Advanced' and then 'Functional Settings' Figure B
  - Verify the following settings:
    - A. Under 'Touch Type' Re-Select 'Windows 7'
    - B. When 'Single Touch' becomes an option, select it
    - C. For 'Interface' select 'Mouse'
    - D. For 'Max Touches' select '1'
    - E. Verify all settings match Figure C
  - Click 'back.' The application will ask if you want to save changes. Select 'yes'
  - It may take a couple of minutes for the controller to reset and find the touch screen
  - Once it connects, close the application and restart the computer by selecting 'Ctrl + Alt + Delete' on your keyboard, then selecting the power button in the bottom right to restart
- 2. If the touch still does not work after reboot, try the following:
  - Unplug the power cord from the bottom right of the screen for 30 seconds. Plug back in and power on. Test the touch, and if it still doesn't work:
    - Remove the computer from the monitor for 30 seconds. It is located behind the right side of the screen. Insert the computer back in, power on, and test the touch. If it still does not work, please call the 1.877.41.KIOSK hotline for further assistance

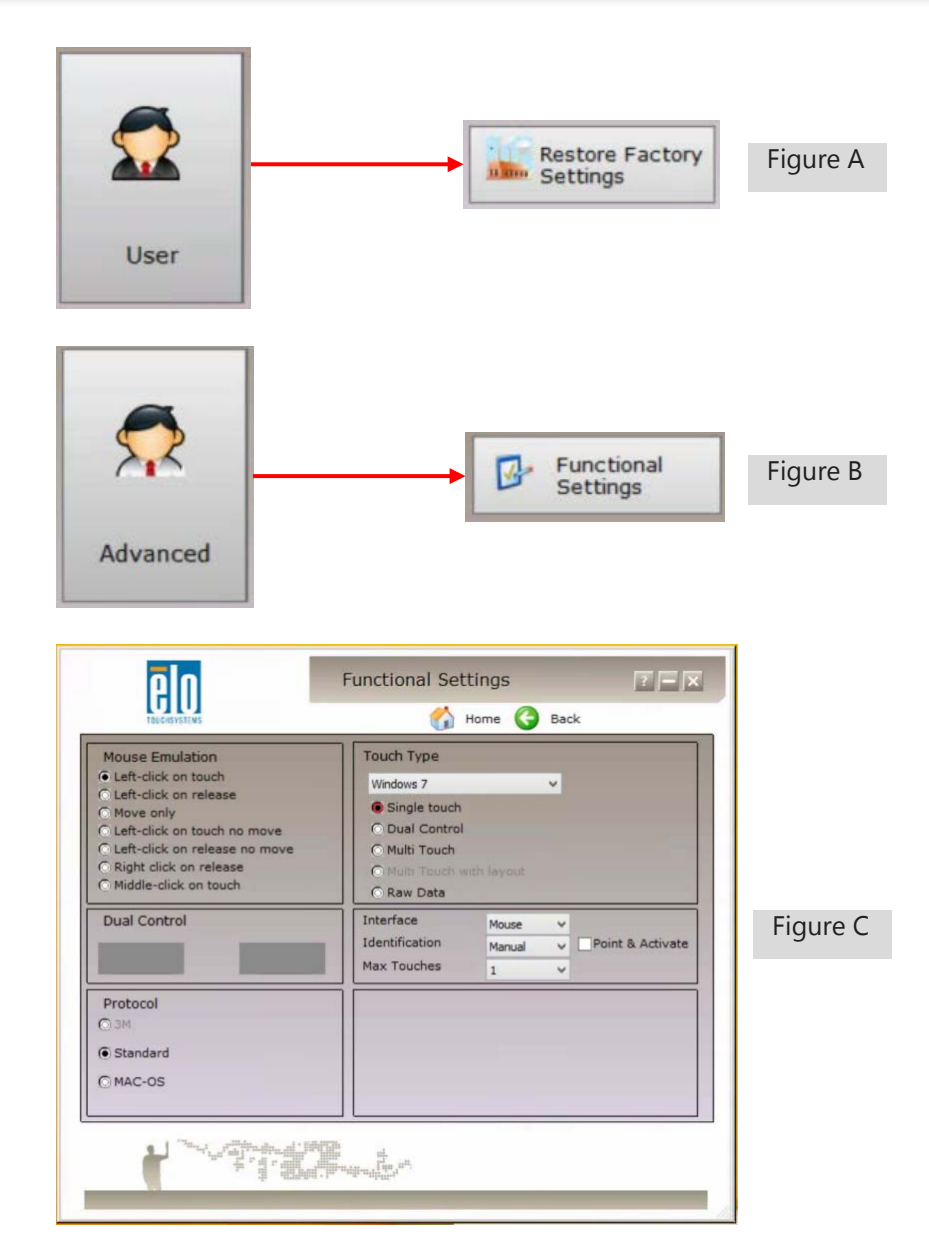

### Trouble Shooting – Stuck on Green Screen

# Screen is stuck on a green 'Update in progress' or 'System Offline' message?

- 1. On your keyboard tap the escape button on your keyboard 3 times to exit out of the experience.
- 2. Start at page 4 'General Maintenance Upkeep Step 2 Run Touch Screen Updates' and progress through page 6, 'Step 4'.
- 3. If you still get a green screen that does not go away, call the 1.877.41.KIOSK hotline for reporting and further assistance.

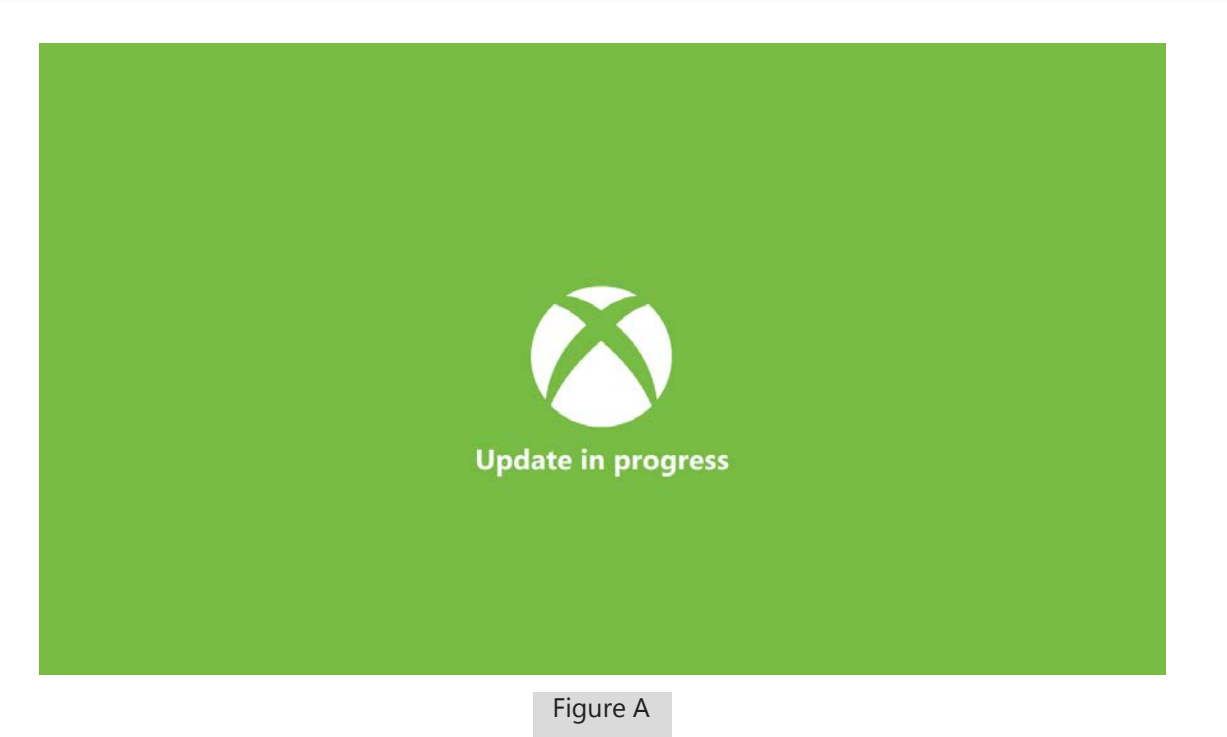

## Trouble Shooting – Blank Update Manager

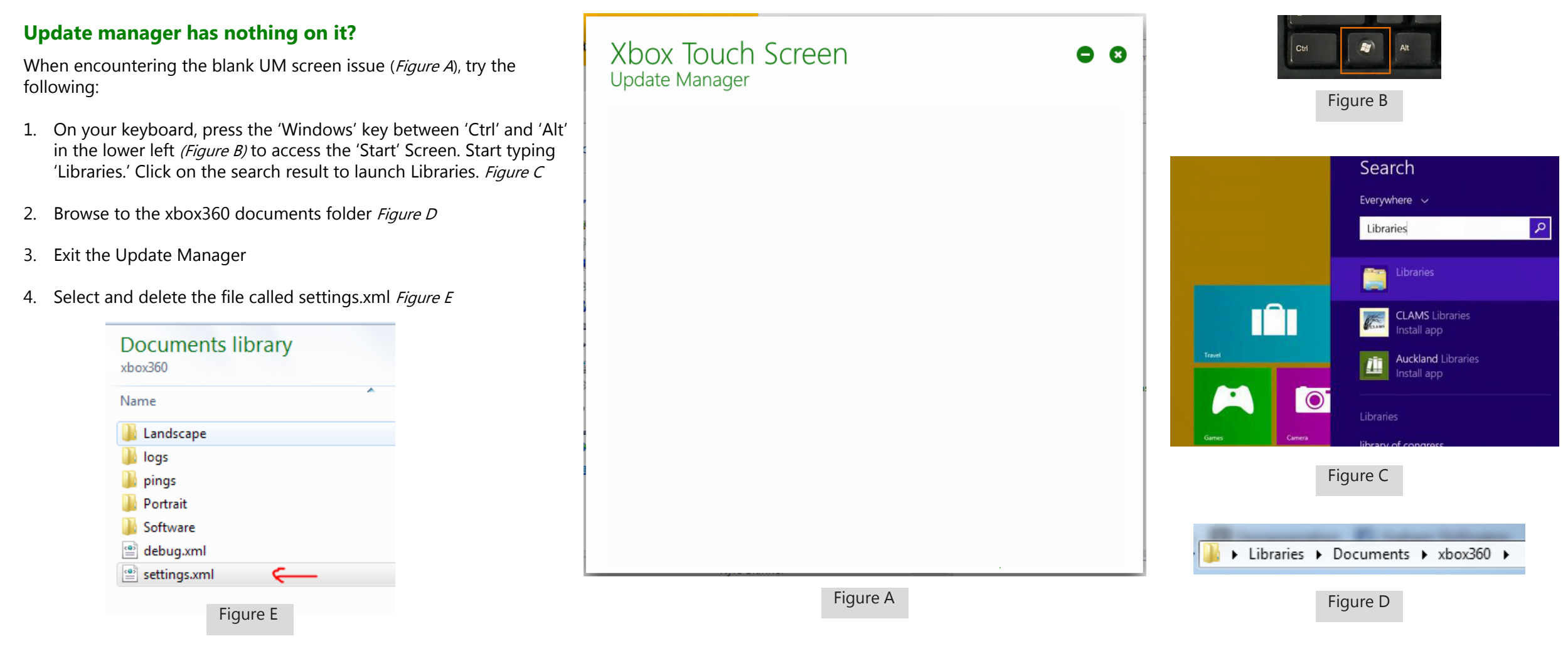

- 4. Double click the Update Manager shortcut on the desktop
  - You will be prompted to activate a UI
  - Check all settings and update schedule. See page 5 for full settings instructions

### Trouble Shooting – Internet Not Connected

#### **No Internet Connection?**

When encountering no internet try the following:

- 1. Restart the computer
  - With a mouse and keyboard escape out of the program by selecting 'Escape' on the keyboard three times
  - Select 'Ctrl + Alt + Delete' on the keyboard
  - Select the power icon in the lower right and restart
- 1. If rebooting does not solve the internet issue try:
  - With a mouse and keyboard escape out of the program by selecting 'Escape' on the keyboard three times
  - Select 'Ctrl + Alt + Delete' on the keyboard
  - Select 'Task Manager' and End Task on the present icon "Win8\_1\_Lockdown" *Figure B*
  - With your mouse, hover over the bottom right corner to pull up the task bar.
  - Open Network Diagnostics by right-clicking the network icon in the notification area (lower right corner of the screen), and then clicking Diagnose and repair *Figure C*
  - Make sure that all wires are connected
  - If the Internet does not connect please contact a Geek Squad Agent or Retail Functionality Trainer. If an agent or trainer is not available then please log the matter and report back that the task was not completed.
- 2. If internet is restored start at <u>page 5</u> for maintenance instructions.

| End task                                                            |
|---------------------------------------------------------------------|
| ure B                                                               |
| Connect to a network                                                |
| Turn on activity animation<br>Turn off notification of new networks |
| Diagnose and repair<br>Network and Sharing Center                   |
| 3:56 PM                                                             |
|                                                                     |

### Trouble Shooting – Big Blue Screen

#### **Big blue settings screen?**

This computer has recently installed and updated from Windows 8.0 to 8.1. Finish setting up Windows 8.1 by following the steps below:

- 1. On the Settings screen select 'Use Express Settings' Figure A
- 2. Accept License Terms Figure B
- 3. Settings will being and eventually launch you to the Start screen where you will select 'Desktop'
- 4. With a mouse and key board escape out of the program by selecting 'Escape' on the keyboard 3 times
  - Select 'Ctrl + Alt + Delete' on the keyboard
  - Select 'Task Manager' and End Task on the present icon "Win8\_1\_Lockdown"
- 5. Right click in the taskbar and select "properties." *Figure C*
- 6. Select the Navigation tab and uncheck the top two boxes. Check the top two "Start Screen" boxes. Click "apply" then "okay." *Figure D*
- 7. Start at page 4 and run through steps 2 4

#### Settings

#### Express settings

We recommend these settings, which include occasionally sending into its Microsoft. You can customer these settings now or later.

- I Automatically find and connect to devices and content on this network.
- Automatically install Windows updates, app updates, and device software
   Tues on Do Not Track in Internet Explorer.
- Help pretect your IC from unsale Nex, apps, and actuality, and check prime for sola
- Help improve Microsoft sufference, services, and location services by sending us artis.
   Use timp to get wanth suggestions and web mouth in Windows Search, and led Microsoft use year location
- where a product of the personalize your experiments.
   in Intervet Explorer, we page prediction to period pages, which work your betweing history to Microsoft
- Let Windows and apps use your name, account picture, and advertising ID, and request your location from the Windows cocation flatform.

| and them that second actions |                                  |
|------------------------------|----------------------------------|
|                              |                                  |
|                              |                                  |
|                              | Use express settings Costservice |

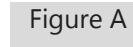

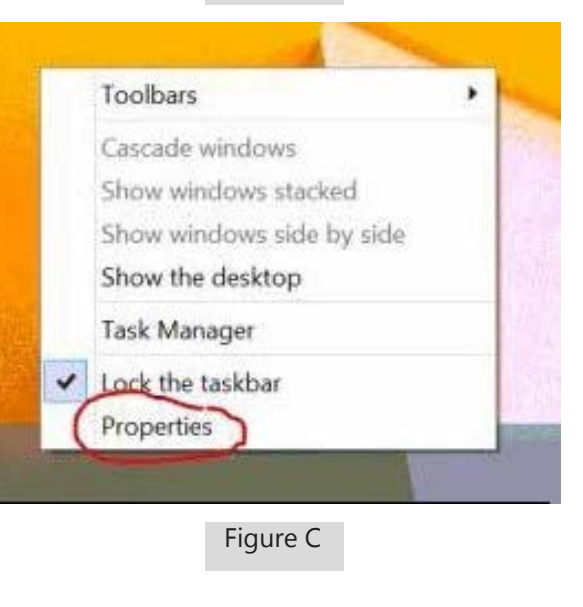

#### License terms

Hence read this to you know what you're agreeing to

NICROSOFT SOFTWARE LICENSE AGREEMEN

#### WINDOWS 8,1 PRO

Invel you for theorem, Microsoft Workson & Thu, Thin z. a format agreement behaving you and Microsoft Supportation of the sound on when you give income of a sufficiency that does obtained theory and the Workson R. The hypothese may be used on when you give agreement when a generated with two parts. The field part includes includes you are supported by a guestion and amount sound, the Additional Terms and Liceled Warranty follow and coming systems of both two should be reader to agreement, includes gay hand format the Decaration of the includes and the support of the support of the support of the support of the support of the support in the support of the support of the support of the support of the support of the support in the support of the support of the support of the support of the support of the support is being of the support of the support of the support of the support of the support is being of the support of the support of the support of the support of the support is being of the support of the support of the support of the support of the support is being of the support of the support of the support of the support of the support of the support of the support of the support of the support of the support of the support of the support is being of the support of the support of the supp

y accepting this agreement or using the coffware, you agree to all of these terms and consent to the semanism of arctain information during activation and for interven faced features of the software. If our do not accept and comply with these terms, you may not use the software or its features, buildoil, you could retarn it is the relation for animal so could, if any.

one can I are the software? We do not sell our software or your roup of it — we only know a , Under our sense, we great you the right to install and run that one usay on one computer (the Knowed computer), for use

Factor

#### Figure B

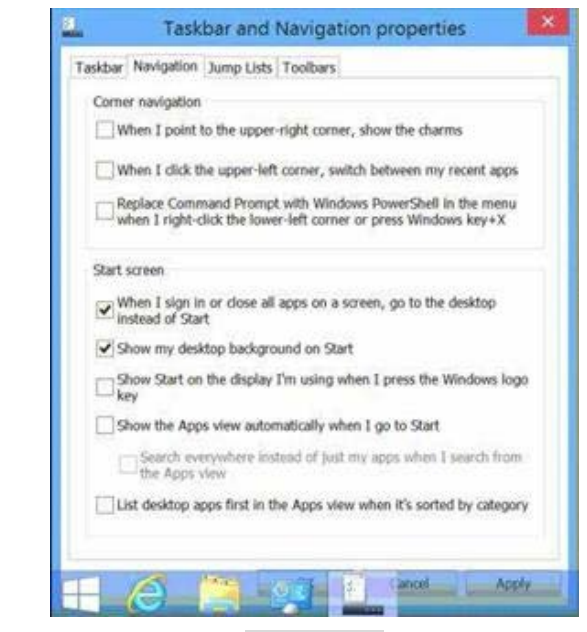

### Trouble Shooting – Black Screen

### Only see a black screen?

If you only see a black screen the computer most likely is not powered on:

- a) Solution: Power the computer on by selecting the power button on the remote control or unplug the power supply for 30 seconds and plug back in. *Figure A*
- b) If it does not power on:
  - a) Confirm with an RSP that there is power in the outlet it is plugged in to.
  - b) Try removing the computer for 30 seconds, place computer back in and try powering on again *Figure B*
  - c) If problem still persists call the 1.877.41.KIOSK hotline for reporting and further assistance.

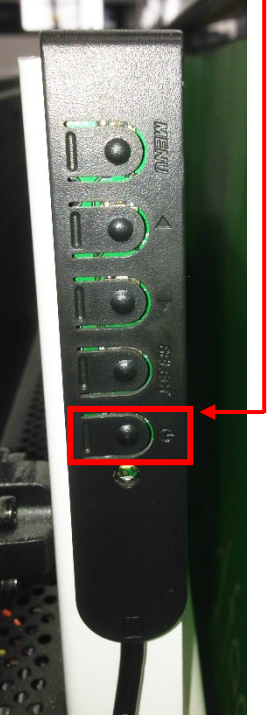

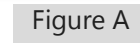

Controller should be magnetically attached somewhere on the display. Typically found on the top but could have fallen. Removal of the shroud should help you locate it.

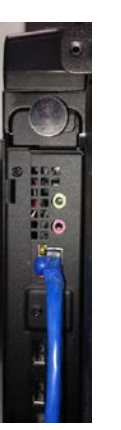

Figure B

The computer can be found on the left side of the screen.

## Future Helpful Trick

Once all software and assets are up to date. Checking if the unit is connected to the internet or needs a software update will be easy.

Break the attract loop by touching the screen. Tap the top left corner three times, then tap the top right corner three times. The 'Settings' screen will pop up. *Figure A* 

**The top tile on the far right** will indicate if the unit needs a software update. **The second tile** indicates if the unit is connected to the internet. Below is more information on these two tiles.

You can also choose to go back to the touch screen program ('Close Settings') or exit the program entirely to go to the desktop ('Exit Experience').

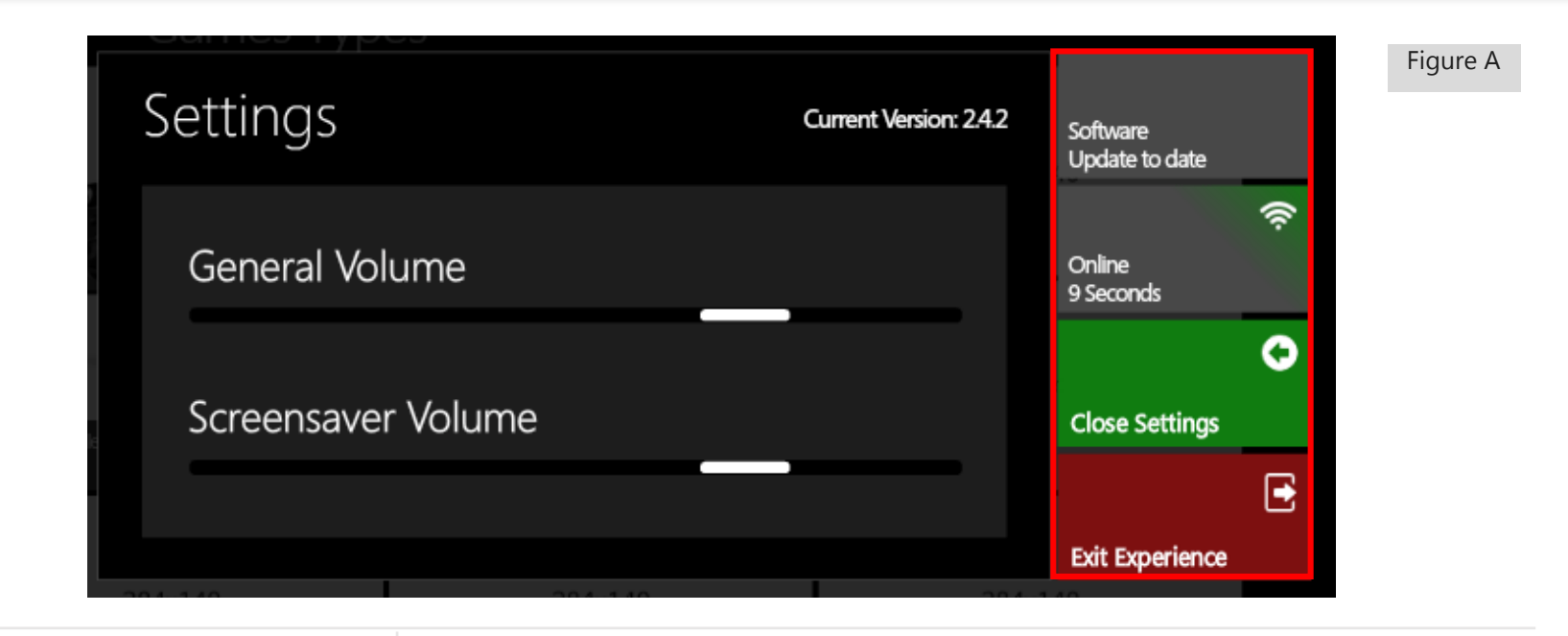

#### **Top Tile: Software**

There are two states you will see for this tile.

- 1. "Software Update to date" means you don't need to run a software update for the touch screen program. *Figure B*
- "Software Update Available" with a yellow hazard icon indicates that a software update is required. Internet is required to run this update; if internet is available then 'Exit Experience' and <u>move on to Step 1</u>. *Figure C*

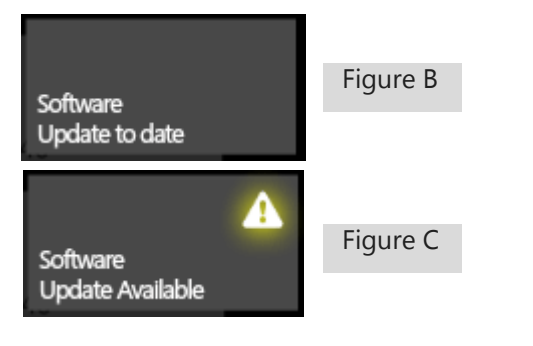

#### 2<sup>nd</sup> Tile: Online Status

There are three states you will see for this tile.

- 1. Green is good and internet is connected.. *Figure D*
- 2. Yellow means the internet recently went offline. This typically means you can easily get the unit back online. 'Exit Experience' and skip to Internet Trouble Shooting. Figure E
- 3. Red means internet has not been available for some time. 'Exit Experience' and skip to Internet Trouble shooting. *Figure F*

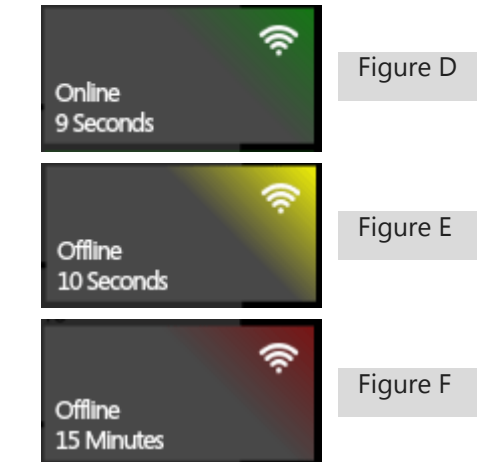